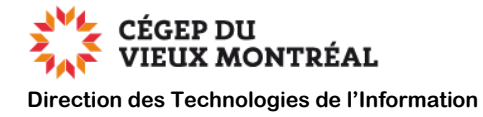

# Guide utilisateur de l'authentification multifactorielle

Version du 7 novembre 2022, DB, MH

### Contexte

L'authentification multifactorielle peut se déclencher lorsque vous vous connectez aux applications suivantes :

- Courriel Outlook du Collège
- Suite Office 365

- OneDrive

• Teams

Moodle

L'authentification multifactorielle ne concerne pas la connexion au réseau du Collège ni l'accès au VPN pour le moment.

#### Fréquence

**Personnel administratif :** Au moins une fois par jour, pour chaque appareil, le système d'authentification multifactorielle vous demandera de vous authentifier.

**Pour les professeurs :** Lorsque vous êtes à l'extérieur du Collège, le système d'authentification multifactorielle vous demandera de vous authentifier au moins une fois par jour, et ce pour chaque appareil.

Lorsque vous êtes connectés à notre réseau sans fil ou à notre réseau filaire dans les différents bâtiments du Collège, l'authentification multifactorielle sera désactivée. Il y a cependant une exception. Que vous soyez à l'interne ou à l'externe, la connexion à **Moodle** nécessitera l'authentification multifactorielle à chaque connexion.

#### Table des matières

| Authentification par appel téléphonique                        | 2 |
|----------------------------------------------------------------|---|
| Authentification par l'application « Microsoft Authenticator » | 3 |
| Changer de méthode d'authentification lors de la connexion     | 5 |

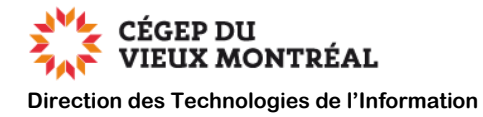

### Authentification par appel téléphonique

Si, après vous être identifié, le système vous demande d'approuver une demande de connexion, vous recevrez un appel téléphonique vous demandant d'appuyer sur la touche dièse [#].

**Note 1 :** Il est possible que vous ayez besoin d'appuyer à deux reprises sur la touche dièse [#]. Assurez-vous, avant de raccrocher, que le système vous confirme au téléphone l'approbation de la demande de connexion.

**Note 2 :** Soyez patient, le système peut prendre jusqu'à une minute avant de vous appeler.

Note 3 : En cas de problème, vous devrez peut-être vous identifier de nouveau.

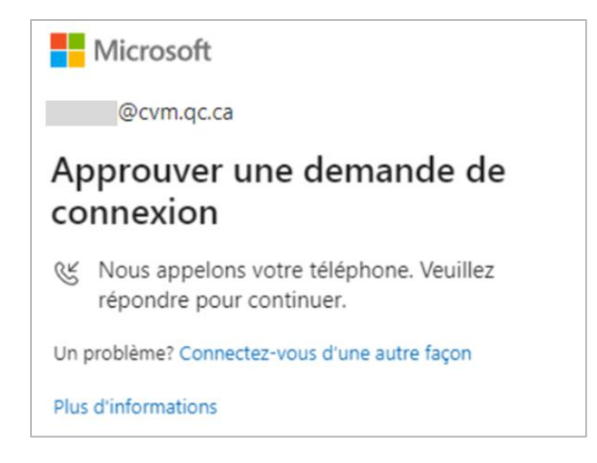

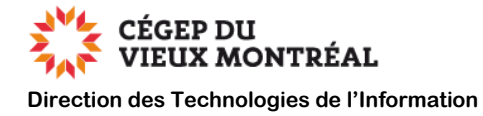

## Authentification par l'application « Microsoft Authenticator »

Si, après vous être identifié, le système vous demande d'approuver une demande de connexion, vous recevrez une notification sur les appareils mobiles où vous avez installé et paramétré l'application « Microsoft Authenticator » pour le compte du CVM.

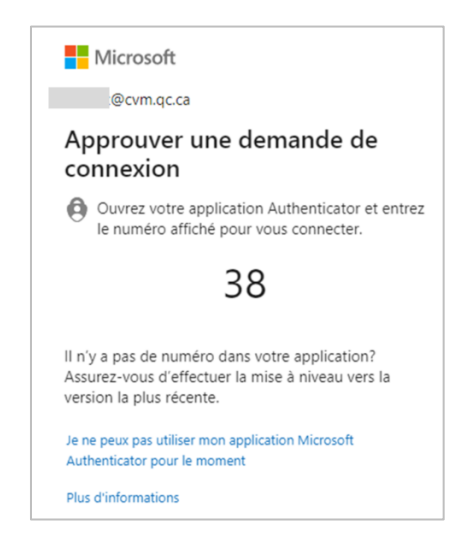

Sur votre appareil mobile :

- A. Au besoin, démarrez l'application « Microsoft Authenticator »
- B. Cliquez sur « Approuver »
- **C.** Au besoin, authentifiez-vous sur votre appareil mobile (code, empreinte, reconnaissance faciale)

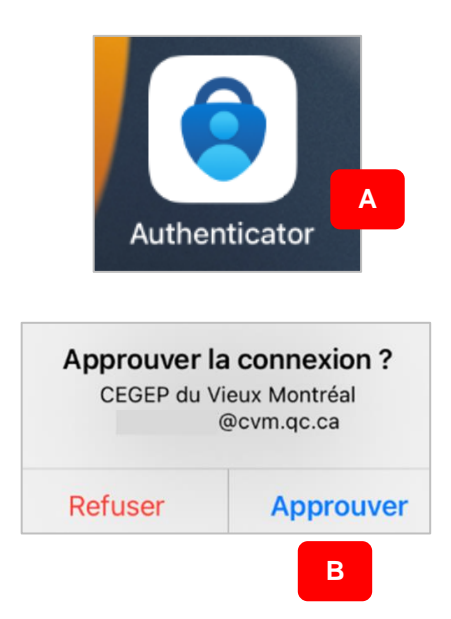

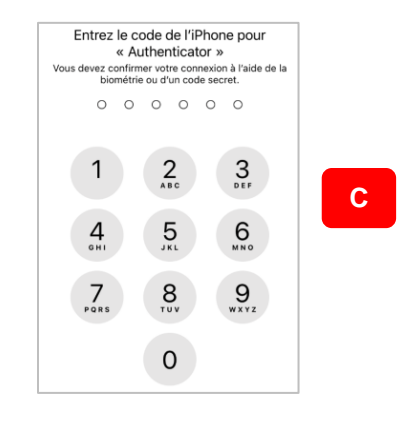

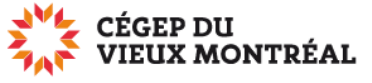

Direction des Technologies de l'Information

- D. Vérifiez les points suivants :
  - **1.** Vérifiez si l'application affichée est bien celle qui a déclenché l'authentification multifactorielle.
  - 2. Vérifiez si l'emplacement indiqué est bien celui où vous êtes actuellement.
- E. Entrez le code qui apparait sur la demande de connexion (voir figure ci-dessus).
- F. Cliquez sur « Oui » pour approuver la demande de connexion
- **G.** Au besoin, authentifiez-vous sur votre appareil mobile (code, empreinte, reconnaissance faciale)
- H. En cas de problème, vous devrez peut-être vous identifier de nouveau

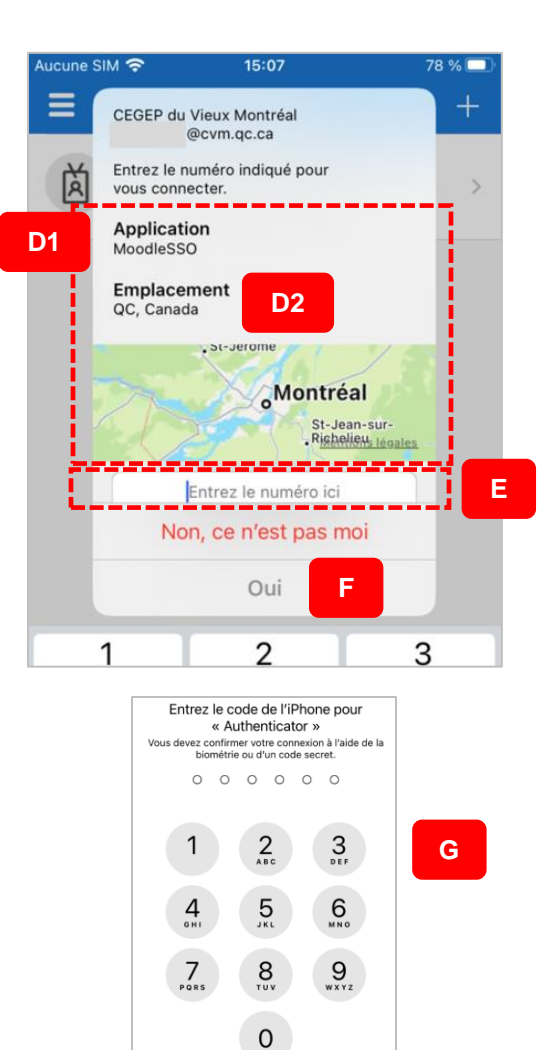

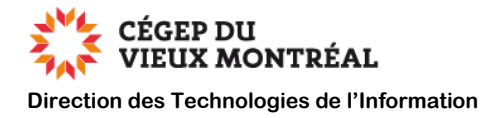

### Changer de méthode d'authentification lors de la connexion

Vous pouvez changer de méthode d'authentification lors de la connexion si vous avez paramétré plusieurs méthodes.

- **A.** Ainsi, si vous devez vous authentifier et que votre méthode par défaut n'est pas disponible, vous pouvez :
  - Cliquer sur le lien « Je ne peux pas utiliser mon application Microsoft Authenticator pour le moment » si votre méthode par défaut est l'application « Microsoft Authenticator »

OU

- 2. Cliquer sur le lien « Connectez-vous d'une autre façon » si votre méthode par défaut est un appel téléphonique
- B. Sélectionnez une autre méthode de connexion que vous avez paramétrée

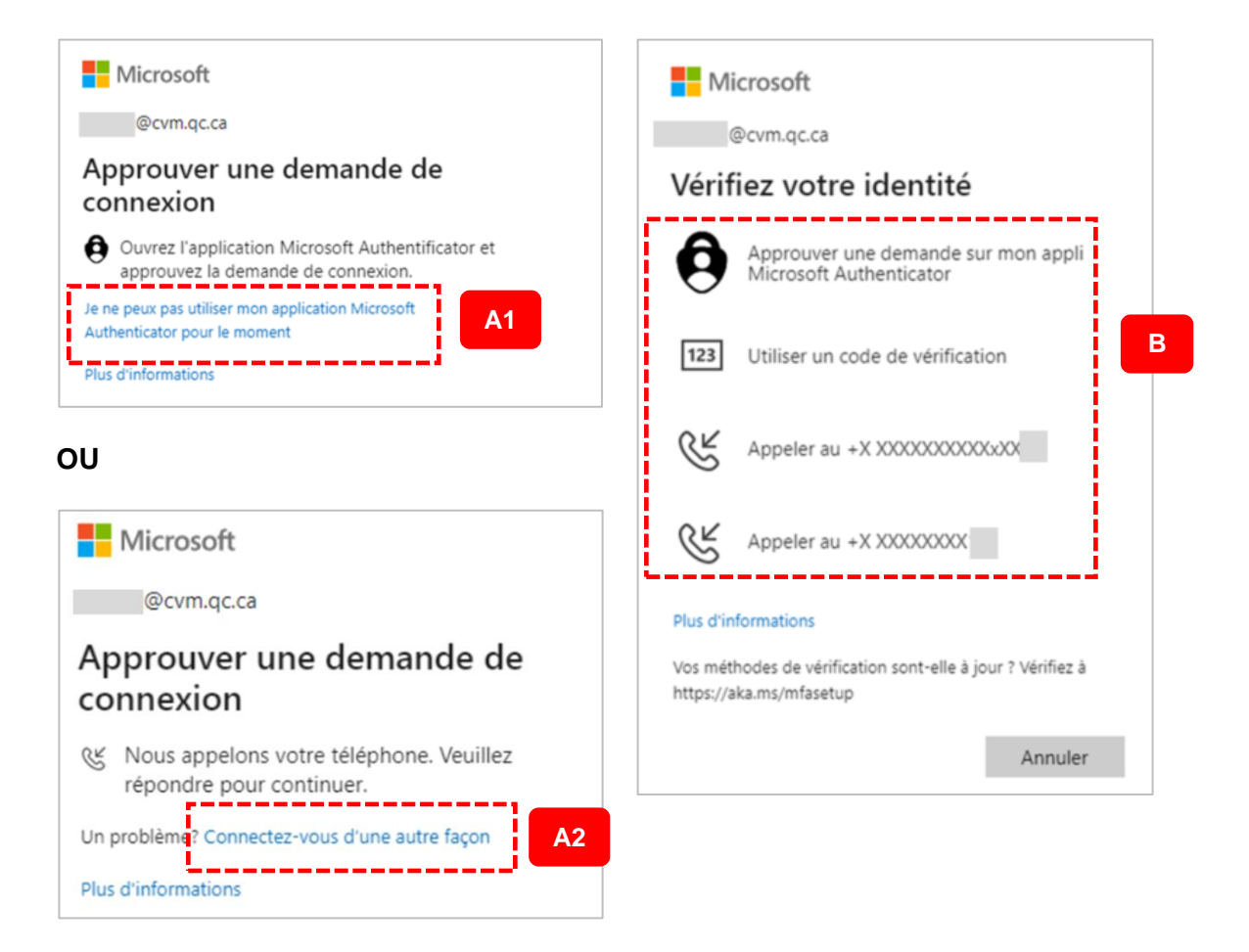